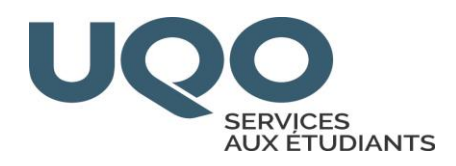

# Guide pratique Word 2019

Par Olivier Gingras

Conseiller à la vie étudiante

Mise à jour en juin 2020

Par Diane Aumond

Orthopédagogue

UNIVERSITÉ DU QUÉBEC EN OUTAOUAIS CAMPUS SAINT-JÉRÔME

## TABLE DES MATIÈRES

| <b>1.</b> O  | NGLET FICHIER                                                                    | 1  |
|--------------|----------------------------------------------------------------------------------|----|
| 1.1.         | Localisation de l'ONGLET FICHIER                                                 | 1  |
| 1.2.         | Enregistrer un document pour la première fois                                    | 1  |
| 1.3.         | Enregistrer un document existant en tant que nouveau document (Enregistrer sous) | 1  |
| 1.4.         | Enregistrer un document comme fichier PDF                                        | 2  |
| <b>2. O</b>  | NGLET ACCUEIL                                                                    | 3  |
| 2.1.         | Localisation de l'ONGLET ACCUEIL                                                 | 3  |
| 2.2.         | Le groupe POLICE                                                                 | 3  |
| 2.3.         | Le groupe PARAGRAPHE                                                             | 3  |
| 2.4.         | Le groupe STYLE                                                                  | 4  |
| <b>3.</b> Ol | NGLET INSERTION                                                                  | 5  |
| 3.1.         | Insérer un tableau                                                               | 5  |
| 3.2.         | Insérer une image à partir d'un fichier                                          | 5  |
| 3.3.         | Ajouter un numéro de page                                                        | 6  |
| 3.4.         | Commencer la numérotation sur la seconde page                                    | 7  |
| <b>4. O</b>  | NGLET CONCEPTION                                                                 | 7  |
| 4.1.         | Localisation de l'ONGLET CONCEPTION                                              | 7  |
| 4.2.         | Enregistrer un thème personnalisé                                                | 8  |
| 4.3.         | Choisir un thème de couleur standard                                             | 8  |
| 4.4.         | Modifier les polices de thème                                                    | 9  |
| 4.5.         | Modifier les effets de thème                                                     | 9  |
| 5. Ol        | NGLET MISE EN PAGE                                                               | 11 |
| 5.1.         | Localisation de l'ONGLET MISE EN PAGE                                            | 11 |
| 5.2.         | Ajuster la taille des marges                                                     | 11 |
| 5.3.         | Régler l'orientation de la page                                                  | 12 |
| 5.4.         | Ajuster le format de votre page                                                  | 12 |
| 5.5.         | Ajouter des colonnes à vos pages                                                 | 13 |
| 5.6.         | Insérer un saut de section                                                       | 13 |
| 6. Ol        | NGLET RÉFÉRENCES                                                                 | 15 |
| 6.1.         | Localisation de l'ONGLET RÉFÉRENCES                                              | 15 |
| 6.2.         | Créer une table des matières automatiquement                                     | 15 |
| 6.3.         | Mettre à jour la table des matières                                              | 15 |
| 6.4.         | Insérer une note de bas de page                                                  | 16 |
| 7. O         | NGLET RÉVISION                                                                   | 16 |
| 7.1.         | Localisation de l'ONGLET RÉVISION                                                | 16 |
| 7.2.         | Exécuter le vérificateur d'orthographe et de grammaire manuellement.             | 17 |
| 7.3.         | Écoutez vos documents Word avec la lecture à voix haute                          | 18 |
| 7.4.         | Traduire des mots ou des expressions dans Word                                   | 19 |
| 7.5.         | Insertion, suppression ou modification de commentaire                            | 20 |
| 8. Re        | econnaissance vocale                                                             | 22 |
| 8.1.         | Dictez vos documents dans Word                                                   | 22 |

## **1. ONGLET FICHIER**

## 1.1. Localisation de l'ONGLET FICHIER

| Enregistrement automatique 💽 [ | 副ひり・同 🕫                                                                                                | Atelier W                                | /ORD 2016 - Mode de compa   | tibilité           |
|--------------------------------|----------------------------------------------------------------------------------------------------|------------------------------------------|-----------------------------|--------------------|
| Fichier Accueil Insertion Con  | nception Mise en page R                                                                                | éférences Publipostage                   | Révision Affichage          | Aide               |
| Coller                         | Times New R $\cdot$ 14 $\cdot$ A A $\cdot$<br>G I S $\cdot$ ab $\mathbf{x}_2$ $\mathbf{x}^2$ A $\cdot$ | ́   Aa •   A₀   ☴ •  ☴ • 'ā;<br><u> </u> | ⋶੶│፸⋶⋽⋶│⋛↓│¶<br>┋│┇≣∊│थ॒∊ॼ╶ | AaBbCcI<br>¶Normal |
| Presse-papiers 5               | Police                                                                                                 | r <sub>a</sub> Pa                        | aragraphe 🕞                 |                    |

## 1.2. Enregistrer un document pour la première fois<sup>1</sup>

#### **Procédure :**

- Sous l'onglet Fichier, cliquez sur Enregistrer.
- Entrez un nom pour le document, puis cliquez sur Enregistrer.

Word enregistre le document dans un emplacement par défaut. Pour l'enregistrer ailleurs, sélectionnez un autre dossier dans la liste des dossiers sous Windows 7.

#### **1.3.** Enregistrer un document existant en tant que nouveau document (Enregistrer sous)<sup>2</sup>

Pour éviter d'écraser le document d'origine, utilisez la commande **Enregistrer sous** dès que vous ouvrez le document d'origine afin de créer un nouveau fichier.

#### Procédure :

- Ouvrez le document à enregistrer en tant que nouveau fichier.
- Cliquez sur l'onglet **Fichier**.
- Cliquez sur **Enregistrer sous**.
- Entrez un nom pour le document, puis cliquez sur **Enregistrer**.

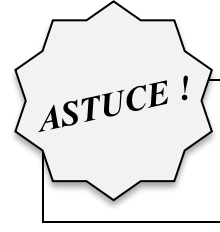

Lorsque vous recevez un courriel avec un document Word attaché, ouvrez le document et cliquez sur Enregistrer sous.

<sup>&</sup>lt;sup>1</sup> Microsoft Office. Support. Site de Microsoft Office, [En ligne]. Page consultée le 17 août 2016.

https://support.office.com/fr-FR/article/Enregistrer-un-document-dans-Word-2016-78c23f64-2791-4137-903d-ab0bb7a9007a<sup>2</sup> Idem.

- Cliquez sur **Enregistrer sous**.
- Dans la zone **Nom de fichier**, entrez le nom du fichier.
- Dans la liste **Type de fichier**, sélectionnez PDF.
- Cliquez sur **Enregistrer**.

## 2. ONGLET ACCUEIL

## 2.1. Localisation de l'ONGLET ACCUEIL

| Enregistrement automatique   | 日 ひ り・ 🛛 🔹                                                        |                                   | Atelier WORD 2016 - M | /lode de compatibilité          |
|------------------------------|-------------------------------------------------------------------|-----------------------------------|-----------------------|---------------------------------|
| Fichier Accueil Insertion Co | onception Mise en page                                            | Références                        | Publipostage Révision | Affichage Aide                  |
| Coller                       | Times New R • 14     • A^       G     I <u>S</u> • ab $x_2$ $x^2$ | A"   Aa•   Aø<br>• 🖉 • <u>A</u> • |                       | 2↓   ¶     AaBbCcI     1 Normal |

## 2.2. Le groupe POLICE

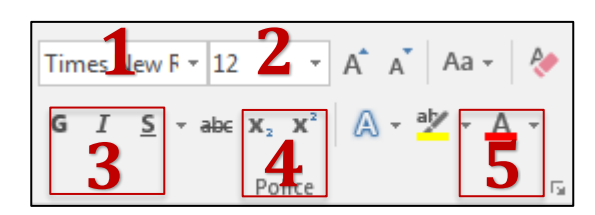

- 1 = Police de caractère
- 2 = Taille de la police
- 3 = Mise en forme : gras, italique, surligné
- 4 = Exposant et indice : crée des petites lettres sous la ligne ou au-dessus de la ligne du texte
- 5 = Couleur du texte

## 2.3. Le groupe PARAGRAPHE

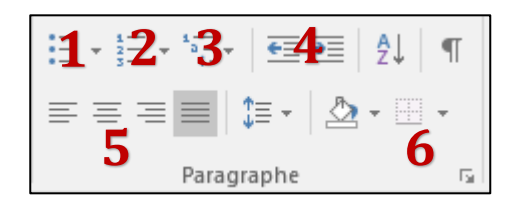

- 1 = Liste à puces
- 2 = Liste à numéroter
- 3 = Liste à plusieurs niveaux
- 4 = Réduire/Augmenter le retrait du paragraphe
- 5 = Alignement du texte (à gauche, centrer, à droite ou justifier)
- 6 = Bordures intérieures et extérieures

| AaBbCcI  | AaBbCcI    | AaBbC   | AaBbCc  | AaBbCcD | АаВ   | AaBbCcI    | AaBbCcD | AaBbCcD   | AaBbCcD   | AaBbCcl | AaBbCcD  | AaBbCcL     | AABBCCE   | * |
|----------|------------|---------|---------|---------|-------|------------|---------|-----------|-----------|---------|----------|-------------|-----------|---|
| 1 Normal | 1 Sans int | Titre 1 | Titre 2 | Titre 3 | Titre | Sous-titre | Emphase | Accentuat | Emphase i | Élevé   | Citation | Citation in | Référence | Ŧ |
| Style    |            |         |         |         |       |            |         |           |           |         | G.       |             |           |   |

Au lieu d'utiliser la mise en forme directe, utilisez des styles qui vous permettent d'appliquer rapidement et facilement différents choix de mise en forme cohérents à l'ensemble de votre document.

Idéal pour créer automatiquement une table des matières.

#### Types de styles fréquemment utilisés

- Normal : généralement utilisé pour le paragraphe.
- Titre 1 : généralement utilisé pour le titre principal.
- Titre 2 : généralement utilisé pour le 2<sup>e</sup> niveau du titre principal.

#### Modifier la mise en forme d'un style

- Dans le groupe de STYLE, cliquez sur le style à modifier.
- Choisir les paramètres de mise en forme de votre style.
- Cliquez sur OK.
- Votre style est maintenant modifié selon vos préférences.

#### Marquer du texte en utilisant les styles de titre prédéfinis

- Sélectionnez le titre auquel vous souhaitez appliquer un style de titre.
- Dans le groupe de STYLE, cliquez sur le style souhaité.
- Le titre sélectionné est maintenant modifié selon les préférences du style.

**NB** Une fois que vous avez appliqué vos styles à vos titres et à vos paragraphes, vous pouvez maintenant générer automatiquement une table des matières. Pour ce faire, veuillez suivre les indications au point 5.2

<sup>&</sup>lt;sup>3</sup> Microsoft Office. Support. Site de Microsoft Office, [En ligne]. Page consultée le 17 aout 2016. <u>http://office.microsoft.com/fr-ca/word-help/principes-de-base-des-styles-dans-word-HA102647012.aspx?CTT=1</u>

## **3. ONGLET INSERTION**

## 3.1 Localisation de l'ONGLET INSERTION

| Enregistrement automatique                                                                                                    | Atelier WORD 2016 - Mode de compatibilité                                                                                                    |                                                         |  |  |  |  |  |
|----------------------------------------------------------------------------------------------------|----------------------------------------------------------------------------------------------------|---------------------------------------------------------|--|--|--|--|--|
| Fichier Accueil Insertion Cor                                                                                                    | nception Mise en page Références                                                                                                    | Publipostage Révision Affichage Aide                    |  |  |  |  |  |
| Coller<br>Coller<br>Coller | Times New R $\star$ 14 $\star$ A <sup>*</sup> A <sup>*</sup> Aa $\star$ A $\phi$<br>G I S $\star$ ab x <sub>2</sub> x <sup>2</sup> A $\star$ A $\star$ A $\star$ Police | $ \begin{array}{c c c c c c c c c c c c c c c c c c c $ |  |  |  |  |  |

## **3.1.** Insérer un tableau<sup>4</sup>

### **Procédure :**

- Cliquez sur Tableau. •
- Avec votre curseur, définissez le nombre de colonnes et de lignes pour votre tableau, puis cliquez pour confirmer.

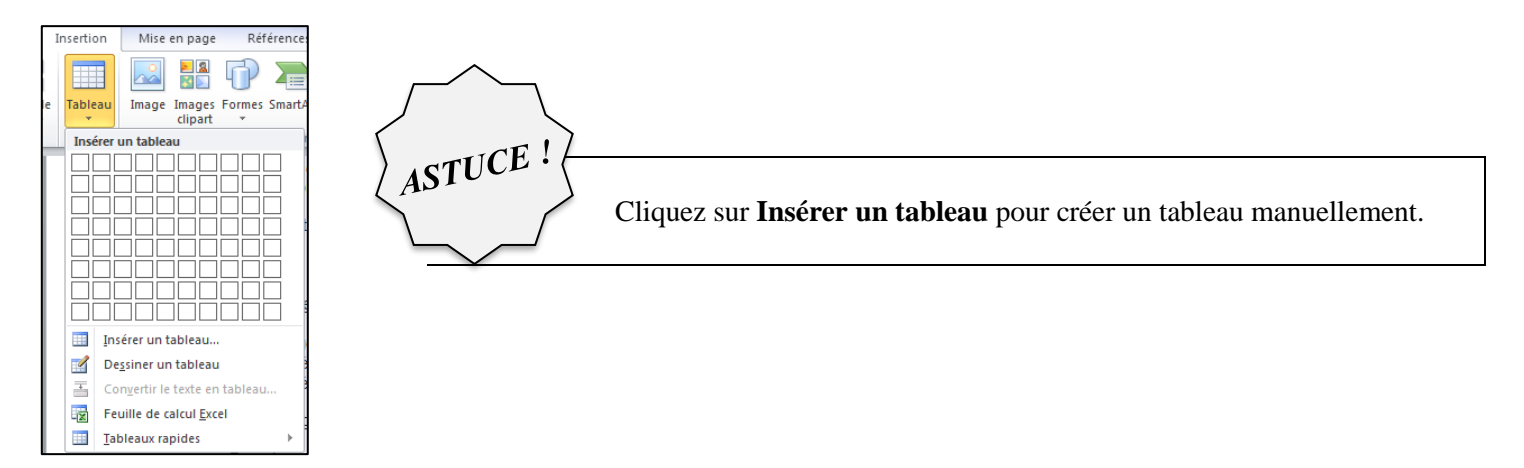

## 3.2. Insérer une image à partir d'un fichier<sup>5</sup>

#### **Procédure :**

- Cliquez à l'endroit où vous souhaitez insérer l'image dans votre document. •
- Sous l'onglet Insertion, dans le groupe Illustrations, cliquez sur Images.

<sup>4</sup> Microsoft Office. Support. Site de Microsoft Office, [En ligne]. Page consultée le 17 août 2016.

https://support.office.com/fr-FR/article/Ins%C3%A9rer-des-%C3%A9I%C3%A9ments-dans-un-document-Word-2016-5c967406-a472-498b-a2e3cdd5f0d5c50a <sup>5</sup> Idem

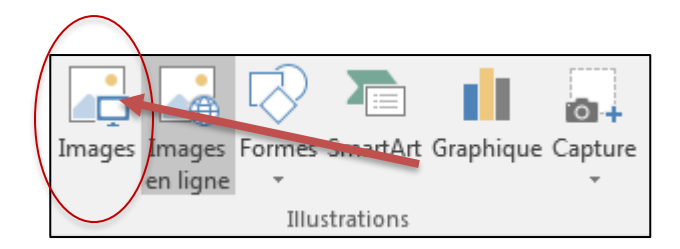

- Recherchez l'image à insérer, par exemple un fichier image situé dans Mes documents.
- Double-cliquez sur l'image à insérer.

## **3.3.** Ajouter un numéro de page <sup>6</sup>

#### Procédure :

• Sous l'onglet Insertion, dans le groupe En-tête et pied de page, cliquez sur Numéro de page.

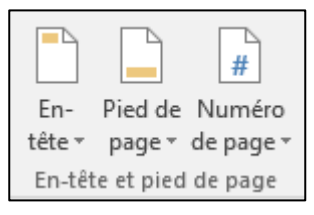

- Cliquez sur l'emplacement souhaité pour le numéro de page.
- Dans la galerie, faites défiler les options, puis cliquez sur le format de numéro de page désiré.
- Pour retourner dans le corps du document, sous l'onglet **Création**, cliquez sur **Fermer l'en-tête et le pied de page** (sous Outils des en-têtes et pieds de page).

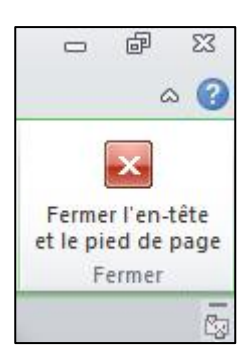

<sup>&</sup>lt;sup>6</sup> Microsoft Office. Support. Site de Microsoft Office, [En ligne]. Page consultée le 17 août 2016. <u>https://support.office.com/fr-fr/article/Ajouter-des-num%c3%a9ros-de-page-%c3%a0-un-en-t%c3%aate-ou-un-pied-de-page-dans-Word-cb9a7fe2-d482-4cf3-9dc5-36bebca5524f?ui=fr-FR&rs=fr-FR&ad=FR</u>

### Étape 1

- Double-cliquez sur le numéro de la page 1.
- Cochez Première page différente dans le groupe Options
- Pour retourner dans le corps du document, sous l'onglet Création, cliquez sur Fermer l'en-tête et le pied de page (sous Outils des en-têtes et pieds de page).

| Première page différente             |
|--------------------------------------|
| Pages paires et impaires différentes |
| 🗹 Afficher le texte du document      |
| Options                              |

## Étape 2

- Ensuite Double-cliquez sur le numéro de la page 2.
- Vous accédez ainsi à l'onglet Création de la section Outils des en-têtes et pieds de page.
- Pour commencer la numérotation par 1, cliquez sur Numéro de page dans le groupe En-tête et pied de page, sur Format des numéros de page, sur À partir de, puis tapez 1.
- Pour retourner dans le corps du document, sous l'onglet **Création**, cliquez sur **Fermer l'en-tête et le pied de page** (sous **Outils des en-têtes et pieds de page**).

## 4. ONGLET CONCEPTION

## 4.1. Localisation de l'ONGLET CONCEPTION

| Enregistrement automatique 💽 🖪 さ       | Atelier WORD 2016 - Mode de compatibilité                                                                                                    |                              |          |  |  |
|----------------------------------------|----------------------------------------------------------------------------------------------------|------------------------------|----------|--|--|
| Fichier Accueil Insertion Conception   | on Mise en page Références                                                                                                    | Publipostage Révision Affich | age Aide |  |  |
| Couper                                 | New R • 14 • A^ A A Aa • Ao                                                                                                    | → I≡ - I≡ - I = =   A↓   ¶   | AaBbCcI  |  |  |
| Coller → ≪ Reproduire la mise en forme | $I \leq \cdot \Rightarrow \Rightarrow \mathbf{x}_2 \times \mathbf{x}^2   \mathbf{A} \cdot \mathbf{A} \cdot $ | ≡≡≡≡ \$≣• &•⊞•               | 1 Normal |  |  |
| Presse-papiers 🕞                       | Police                                                                                                    | Paragraphe                   | Fa       |  |  |

- Cliquez sur Thèmes.
- Choisissez entre les choix proposés.
- Dans la zone NOM DU FICHIER, entrez un nom pour le thème, puis cliquez sur **Enregistrer**.<sup>8</sup>

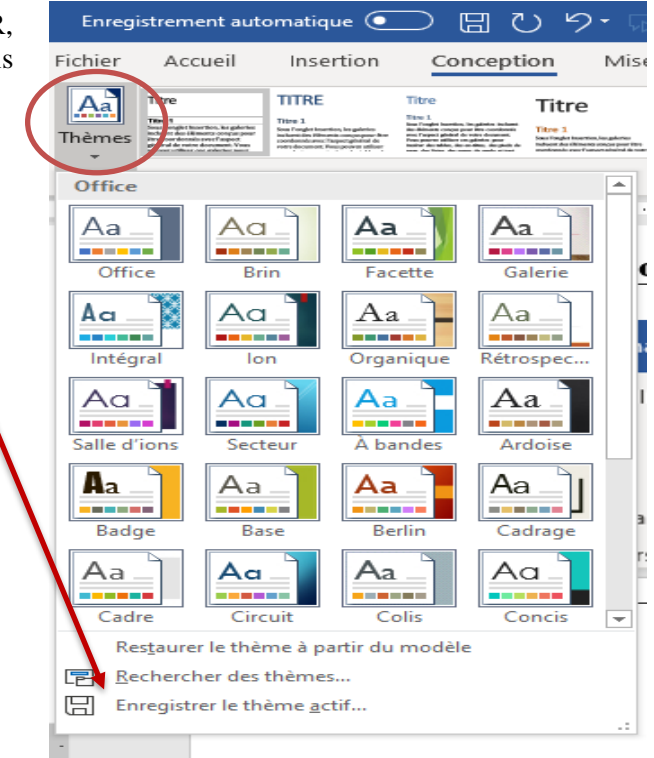

## 4.3. Choisir un thème de couleur standard

| Enregistrement automatique 💽 🗒 ひ り・ 扇 🕫 |                                                                                                    |                                                                                                    |                                                                                                    |                                                                                                    |                                                          |       |                                                                                      | Guide révisé Word 2019 - Mode de compatib                                                         |                                                                                                    |                                                                                                    |                                                                                                    |                                                         |                | Outils de tableau                                    |                         |
|-----------------------------------------|----------------------------------------------------------------------------------------------------|----------------------------------------------------------------------------------------------------|----------------------------------------------------------------------------------------------------|----------------------------------------------------------------------------------------------------|----------------------------------------------------------|-------|--------------------------------------------------------------------------------------|---------------------------------------------------------------------------------------------------|----------------------------------------------------------------------------------------------------|----------------------------------------------------------------------------------------------------|----------------------------------------------------------------------------------------------------|---------------------------------------------------------|----------------|------------------------------------------------------|-------------------------|
| Fichier                                 | Accueil                                                                                                    | Insertion                                                                                                    | Concepti                                                                                                    | on Mise                                                                                                    | en page                                                  | Réfé  | rences                                                                               | Publipo                                                                                           | ostage                                                                                                    | Révision                                                                                                    | Affichage                                                                                                    | Aide                                                    | Création       | Mise en page                                         | 𝒫 Reche                 |
| Thèmes                                  | Titre 1<br>Sea Fragic Insertion, Argularies<br>Indear 64 of Hanna oncer poor<br>Per soortiensis ever faged<br>general factor document. View<br>assessment without on address soort | TITLEE<br>The 1<br>See Section In galaties to the section of the section of the section | Titre<br>Bin 1<br>In Fights foreign point in calculate in the<br>infragence states and the constantion<br>on fragence and the state document.<br>Non-powers all the complete point<br>start of a state, and water, all point of<br>start of a state, and water and a state of state. | Titre 1<br>For Index for the state of the state of the state | TITRE<br>Title 1<br>Sectored transformers and sectors by | TITRE | TITHE 1.<br>Sour Fragler<br>Injurtice, for<br>painting inclusion<br>dist differentia | TITRE<br>1006 1<br>Seen hangdat inser time, kan gade der<br>Halanet der Alfmentissenpregnant free | Titre<br>First 3<br>First 3<br>First right handles in payment<br>in band with the first comparement<br>in the second second second second<br>entrophysical second second second second<br>entrophysical second second second second<br>entrophysical second second second second<br>entrophysical second second second second<br>entrophysical second second second second<br>entrophysical second second second second<br>entrophysical second second second second<br>entrophysical second second second second<br>entrophysical second second second second<br>entrophysical second second second second<br>entrophysical second second second second second<br>entrophysical second second second second second<br>entrophysical second second second second second<br>entrophysical second second second second second second<br>entrophysical second second second second second<br>entrophysical second second second second second second<br>entrophysical second second second second second second<br>entrophysical second second second second second second<br>entrophysical second second second second second second<br>entrophysical second second second second second second<br>entrophysical second second second second second second<br>entrophysical second second second second second second second second second<br>entrophysical second second second second second second second second<br>entrophysical second second second second second second second second second<br>entrophysical second second secon | TITLE<br>TITLE 1<br>TITLE 1 | E Titre<br>Titre 1<br>Net Tagde Search Augdense<br>Index As of Search Search Sear | <ul> <li>▲</li> <li>▼</li> <li>↓</li> <li>Co</li> </ul> | uleurs Polices | Espacement des p<br>Effets •<br>O Effinir par défaut | aragraphes <del>•</del> |
|                                         | Mise en forme du document                                                                                                    |                                                                                                    |                                                                                                    |                                                                                                    |                                                          |       |                                                                                      |                                                                                                   |                                                                                                    |                                                                                                    |                                                                                                    |                                                         |                |                                                      |                         |

#### Procédure :

- Cliquez sur Couleurs.
- Choisissez le jeu de couleurs souhaité.

<sup>&</sup>lt;sup>8</sup> Microsoft Office. Support. Site de Microsoft Office, [En ligne]. Page consultée le 5 juin 2020. <u>https://support.office.com/fr-fr/article/Modifier-un-th%C3%A8me-en-th%C3%A8me-par-d%C3%A9faut-dans-Word-ou-Excel-c846f997-968e-4daa-b2d4-42bd2afef904</u>

| Couleurs Polices         | Espacement de paragraphe •<br>Effets •<br>Définir par défaut |
|--------------------------|--------------------------------------------------------------|
| · · · ·                  | Dennii par deradt                                            |
| Office                   |                                                              |
|                          | Office                                                       |
|                          | Office 2007 - 2010                                           |
|                          | Nuances de gris                                              |
|                          | Blue Warm                                                    |
|                          | Bleu                                                         |
|                          | Bleu II                                                      |
|                          | Bleu vert                                                    |
|                          | Vert                                                         |
|                          | Vert jaune                                                   |
|                          | Jaune                                                        |
|                          | Jaune orange                                                 |
|                          | Orange                                                       |
|                          | Orange rouge                                                 |
|                          | Rouge orange                                                 |
|                          | Rouge                                                        |
|                          | Rouge violet                                                 |
|                          | Violet                                                       |
|                          | Violet II                                                    |
|                          | Médian                                                       |
|                          | Papier                                                       |
|                          | Palissade                                                    |
| <u>P</u> ersonnaliser le | s couleurs                                                   |

Conseil : Le premier groupe de couleurs correspond aux couleurs du thème actif.

#### 4.4. Modifier les polices de thème<sup>9</sup>

**Procédure :** 

- Cliquez sur **Polices**.
- Choisissez le jeu de polices souhaité.

| Enregis | strement auto                                                                                                    | omatique 🧿                                                                                                    |                                                                                                    | ) り・ 🗤                                                                                                    | Ŧ                                                                                         | Gu                                                  | iide révisé Wo                                                                               | rd 2019 - M                                                                                                    | ode de comp                                                                                                    | tib                                                                                |      | Out           | tils de tableau                                    |              |
|---------|----------------------------------------------------------------------------------------------------|----------------------------------------------------------------------------------------------------|----------------------------------------------------------------------------------------------------|----------------------------------------------------------------------------------------------------|-------------------------------------------------------------------------------------------|-----------------------------------------------------|----------------------------------------------------------------------------------------------|----------------------------------------------------------------------------------------------------|----------------------------------------------------------------------------------------------------|------------------------------------------------------------------------------------|------|---------------|----------------------------------------------------|--------------|
| Fichier | Accueil                                                                                                    | Insertion                                                                                                    | Concepti                                                                                                    | on Mise                                                                                                    | en page                                                                                   | Référence                                           | s Publip                                                                                     | ostage                                                                                                    | Révision                                                                                                    | Affichage                                                                          | Aide | Création      | Mise en page                                       | ✓ Recher     |
| Thèmes  | Titre<br>The 1<br>The 1 shows the second second se | TITRE<br>Title 1<br>Sea Forgin Investion, in guidering<br>Instantion (Binetics, incorporate for<br>instantion), Singapore at Silver | Titre<br>Fin 1<br>for helps before, helpster kolser<br>per Paper adult for the first before<br>the first adult for the first before<br>the first adult for the first adult for the first<br>before the first adult for the first adult for the first<br>before the first adult for the first adult for the first<br>before the first adult for the first adult for the first<br>before the first adult for the first adult for the first<br>before the first adult for the first adult for the first<br>before the first adult for the first adult for the first<br>before the first adult for the first adult for the first<br>before the first adult for the first adult for the first adult for the first<br>before the first adult for the first adult for the first ad | Titre<br>Itre 1<br>See Tage teacters, tagetore<br>induced a transmission and part of<br>induced a discussion and part of<br>induced a discussion and part of the<br>induced a discussion and part of the<br>induced a discussion and the induced and part of the<br>induced a discussion and part of the<br>induced a discussion and part of t | TITRE<br>Titre 1<br>Sour Page 1 Houston-Au galarite<br>Induser dus Ultreem angegeer litre | TITRE<br>THE 1<br>Intel Taglet<br>United to the set | TITRE<br>1008 1<br>Sons Rought Knorden, Regularities<br>Induced des dimensionsproyeeurs free | Titre     Tee 1     San Taugé Isonia, la guleira     indendiar Rimenta companyon     ordendiare: Taipering label     ordendiare: Taipering label     orde | TITE 1<br>for lings lowers, is given as<br>the theory of the states of<br>the theory of the states of<br>the states of the states of the<br>Pure pure states of the states of<br>the states of the states of the<br>states of the states of the states<br>of the states of the states of the<br>states of the states of the states of the<br>states of the states of the states of the states of the<br>states of the states of the states of the states of the<br>states of the states of the states of the states of the<br>states of the states of the states of the states of the<br>states of the states of the states of the states of the states of the<br>states of the states of the states of the states of the states of the<br>states of the states of the states of the states of the states of the<br>states of the states of the states | RE Titre 1<br>The 1<br>The 1<br>The 1<br>The 1<br>The 1<br>The 1<br>The 1<br>The 1 |      | leurs Polices | Espacement des p<br>Effets *<br>Définir par défaut | aragraphes * |
|         | Mise en forme du document                                                                                                    |                                                                                                    |                                                                                                    |                                                                                                    |                                                                                           |                                                     |                                                                                              |                                                                                                    |                                                                                                    |                                                                                    |      |               |                                                    |              |

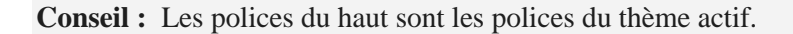

## 4.5. Modifier les effets de thème<sup>10</sup>

<sup>9</sup> Microsoft Office. Support. Site de Microsoft Office, [En ligne]. Page consultée le 5 juin 2020. <u>https://support.office.com/fr-fr/article/Modifier-un-th%C3%A8me-en-th%C3%A8me-par-d%C3%A9faut-daps-Word-ou-Excel-c846f997-968e-4daa-b2d4-42bd2afef904#\_\_toc341889146</u>

<sup>&</sup>lt;sup>10</sup> Microsoft Office. Support. Site de Microsoft Office, [En ligne]. Page consultée le 5 juin 2020. <u>https://support.office.com/fr-fr/article/Modifier-un-th%C3%A8me-en-th%C3%A8me-par-d%C3%A9faut-dans-Word-ou-Excel-c846f997-968e-4daa-b2d4-42bd2afef904# effects</u>

| Enregistrement automatique 💽 🖫 🖔 🦻 🕫 🗧 |                                                                                                    |                                                                                                    |                                                                                                    |                                                                                                    |                                                                                                | Gu    | ide révisé Wor                                                              | d 2019 - Mo                                                                                            | ode de compa                                                                                                    | itib                                                                                                    |                                                                                                    |                | Outils de tableau |             |                                                      |           |      |
|----------------------------------------|----------------------------------------------------------------------------------------------------|----------------------------------------------------------------------------------------------------|----------------------------------------------------------------------------------------------------|----------------------------------------------------------------------------------------------------|------------------------------------------------------------------------------------------------|-------|-----------------------------------------------------------------------------|----------------------------------------------------------------------------------------------------|----------------------------------------------------------------------------------------------------|----------------------------------------------------------------------------------------------------|----------------------------------------------------------------------------------------------------|----------------|-------------------|-------------|------------------------------------------------------|-----------|------|
| Fichier                                | Accueil                                                                                                    | Insertion                                                                                                    | Concepti                                                                                                    | on Mise                                                                                                    | en page                                                                                        | Réfé  | rence                                                                       | s Publipo                                                                                              | ostage l                                                                                                    | Révision                                                                                                    | Affichage                                                                                            | Aide           | Créa              | ation       | Mise en page                                         | ,∕ R€     | cher |
| Thèmes                                 | Titre 1<br>Seas Fragit Insertion, kir gehreter<br>indexert die Universitier ongen peer<br>inversorder auf dieserte ongen peer<br>inversorder auf dieserte ongen<br>senaret offenen des sease. Vann<br>besonder offenen des sease | TITRE<br>The 1<br>Sector for the section to again the<br>production and the sector for the<br>rest document. These products the<br>rest document. These products at the | Titre<br>The 1<br>Backgot barrelin, logalatis lobari<br>der Parjet barrelin, logalatis lobari<br>der parjet barreline singelatis per<br>per parter alleber singelatis per<br>per parter alleber singelatis per<br>per parter barreline singelatis per<br>per der barreline singelatis per | Titre 1<br>See index to state on your part for<br>index do a lifeteen on your part for<br>index do a lifeteen on your part for<br>index do a lifeteen on your part for | TITRE<br>Titre 1<br>Next Pages Flow that Nagelines<br>Industried as Officients anyon part fire | TITRE | TITHI 1<br>Inst Finglet<br>inparton, be<br>pilotos incluses<br>des dilesent | TITRE<br>10006 1<br>Soon famplet favorision, ins galardin<br>Industri datu diferenti companyasenti see | Titre<br>IEEE 1<br>Too Toolee Hitsenice, longuistic<br>contendence Trapergraphics de<br>contendences Trapergraphics de<br>contendences Trapergraphics de<br>contendences trapergraphics de<br>contendences trap | Trrss 1<br>for lingle isardes, in galaties i<br>for disperiately and the set<br>of the set of the set<br>of the set of the set of the<br>set of the set of the set<br>of the set of the set of the set<br>of the set of the set of the set<br>of the set of the set of the set<br>of the set of the set of the set of the<br>set of the set of the set of the set of the set of the<br>set of the set of the | RE Titre<br>The I<br>The I<br>Not Finder Instruction Angelories<br>Instruction Hillington Structures | ^<br>▼<br>▼ Cc | ouleurs P         | A<br>olices | Espacement des p<br>Effets •<br>O Définir par défaut | aragraphe | 5 *  |
| _                                      |                                                                                                    |                                                                                                    |                                                                                                    |                                                                                                    |                                                                                                |       | Mi                                                                          | se en forme di                                                                                         | u document                                                                                                    |                                                                                                    |                                                                                                    |                |                   |             |                                                      |           |      |

- Cliquez sur **Effets**.
- Sélectionnez l'ensemble d'effets que vous voulez utiliser.

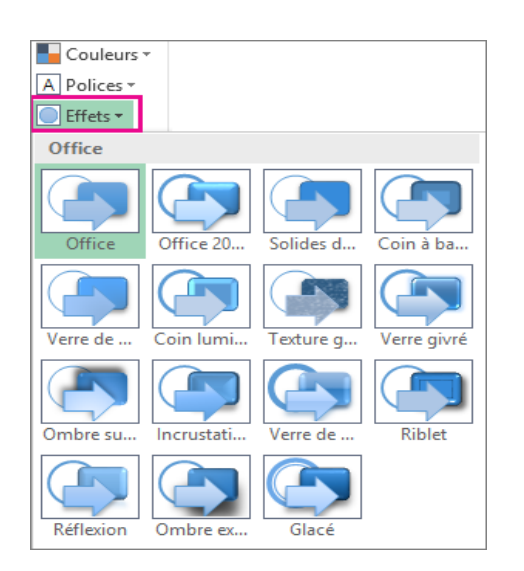

## 5. ONGLET MISE EN PAGE

## 5.1. Localisation de l'ONGLET MISE EN PAGE

| Enregistrement automatique 💽         |                                             |                       | Atelier WORD 2016 - N | lode de compatibilité |
|--------------------------------------|---------------------------------------------|-----------------------|-----------------------|-----------------------|
| Fichier Accueil Insertion C          | Conception Mise en page                     | Références P          | ublipostage Révision  | Affichage Aide        |
| Couper                               | Times New R 🔻 14 🔹 H                        | A° Aĭ Aa∗ A₀          |                       | 2↓ ¶ AaBbCcI          |
| Coller 🗸 Keproduire la mise en forme | <b>G</b> $I \leq -ab \times x_2 \times x^2$ | <u>A</u> - <u>A</u> - |                       | T Normal              |
| Presse-papiers                       | Police                                      | Gr.                   | Paragraphe            | Gr                    |

#### 5.2. Ajuster la taille des marges

#### Procédure :

- Cliquez sur Marges.
- Choisissez le modèle souhaité :
  - o Normales, Étroites, Modéré, Larges, En miroir

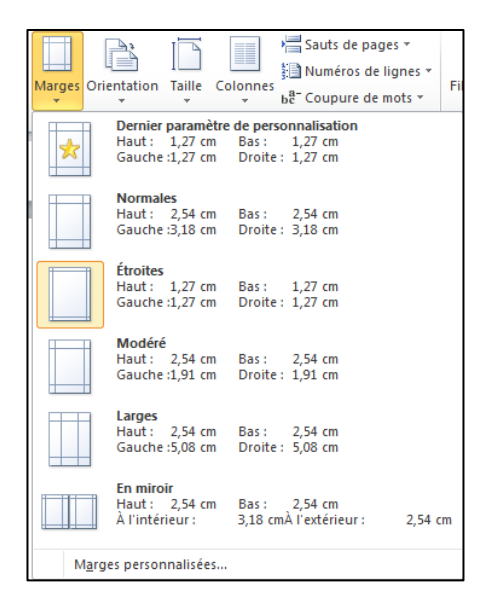

Pour personnaliser vos marges selon des paramètres bien précis, veuillez cliquer sur Marges personnalisées.

| larges         | Papier | Disposition |     |                          |           |
|----------------|--------|-------------|-----|--------------------------|-----------|
| larges -       |        |             |     |                          |           |
| Haut :         |        | 1,27 cm     | -   | <u>B</u> as :            | 1,27 cm 🌲 |
| <u>G</u> auche | :      | 1,27 cm     | *** | Droite :                 | 1,27 cm 🌲 |
| Reliure        | :      | 0 cm        | -   | Position de la reliure : | Gauche 💌  |

- Cliquez sur Orientation.
- Choisissez entre :
  - Portrait (vertical)
  - o Paysage (horizontal)

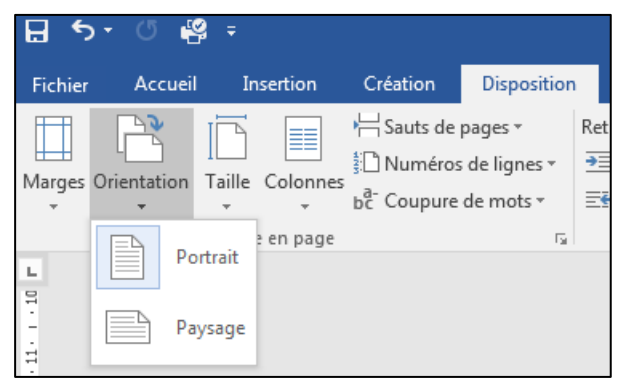

## 5.4. Ajuster le format de votre page

#### Procédure :

2

- Cliquez sur Taille.
- Par défaut, votre page est en format Letter (8.5 X 11).
- Pour modifier la taille, choisissez le format dans la liste.

| In     | isertion                    | Création                             | Disposition                           | Références                                |              |
|--------|-----------------------------|--------------------------------------|---------------------------------------|-------------------------------------------|--------------|
| Taille | Colonnes                    | H Sauts de<br>B <sup>a</sup> Coupure | pages *<br>s de lignes *<br>de mots * | Retrait<br>∋≣ À gauche :<br>≣∉ À droite : | 0,64<br>0 cm |
|        | <b>12" x 1</b><br>30,5 cm   | <b>8"</b><br>1 x 45,7 cm             |                                       |                                           | -            |
|        | <b>11" x 1</b><br>27,94 cr  | <b>7"</b><br>m x 43,18 cm            |                                       |                                           |              |
|        | Legal (8<br>21,59 cr        | <b>8,5" x 14")</b><br>m x 35,56 cm   |                                       |                                           |              |
|        | Letter<br>21,59 cr          | <b>(8,5" x 11")</b><br>m x 27,94 cm  |                                       |                                           |              |
|        | <b>Execut</b> i<br>18,41 cr | <b>ive (7,25"x10</b><br>m x 26,67 cm | ),5")                                 |                                           |              |
|        | <b>5,5" x 8</b><br>13,97 cr | <b>8,5"</b><br>m x 21,59 cm          |                                       |                                           |              |
|        | <b>A3 (29</b> 7<br>29,7 cm  | <b>7 x 420 mm)</b><br>1 x 42 cm      |                                       |                                           |              |
|        | <b>A4 (21(</b><br>21 cm x   | <b>) x 297 mm)</b><br>29,7 cm        |                                       |                                           |              |
|        | <b>A5 (148</b><br>14,8 cm   | <b>8 x 210 mm)</b><br>1 x 21 cm      |                                       |                                           |              |
|        | <b>A6 (10</b> 5<br>10,5 cm  | 5 <b>x 148 mm)</b><br>1 x 14,85 cm   |                                       |                                           |              |
|        | <b>B4 JIS (</b><br>25,7 cm  | ( <b>257 x 364 m</b><br>1 x 36,4 cm  | m)                                    |                                           |              |
|        | <b>B5 JIS (</b><br>18,2 cm  | ( <b>182 x 257 m</b> )<br>x 25,7 cm  | m)                                    |                                           |              |
|        | <b>B6 JIS (</b><br>12,8 cm  | ( <b>128 x 182 m</b><br>1 x 18,2 cm  | m)                                    |                                           |              |
|        | <b>8" x 13</b><br>20,32 cr  | "<br>m x 33,02 cm                    |                                       |                                           | •            |
| A      | utres taille                | es de p <u>a</u> pier                |                                       |                                           | _            |

- Cliquez sur Colonnes.
- Choisissez le nombre de colonnes.

1

• Pour personnaliser, cliquez sur Autres colonnes.

| Enregi   | strement au | toma'iq   | lue 💽    |                                                         | - ĻJ                  | ÷                                         |                          |
|----------|-------------|-----------|----------|---------------------------------------------------------|-----------------------|-------------------------------------------|--------------------------|
| Fichier  | Accueil     | Inse      | tion     | Conception                                              | Mise er               | n page                                    | Références               |
| Marges ( | Crientation | Taille    | Colonnes | └── Sauts de page<br>1 Numéros de li<br>bc Coupure de m | ▼<br>gnes ▼<br>iots ▼ | Retrait<br><del>→</del> ΞÀ gau<br>Ξ€À dro | uche: 0 cm<br>vite: 0 cm |
| L        |             | Mise<br>3 |          | Un                                                      | 5<br>• • • 1          | • 1 • 2                                   | Parag                    |
|          |             |           |          | Deux                                                    |                       |                                           |                          |
| 2        |             |           | ====     | Trois                                                   |                       |                                           |                          |
| -        |             |           | =        | Gauche                                                  |                       |                                           |                          |
| •        |             |           |          | Droite                                                  |                       |                                           |                          |
| -        |             |           | ≡≡ Aut   | res <u>c</u> olonnes                                    |                       |                                           |                          |

## **5.6. Insérer un saut de section**<sup>11</sup>

Pour insérer un saut de section, cliquez sur Disposition, sur Sauts de page, puis sur le saut de section souhaité.

| Enregi    | strement au | tomatio | que 💽    |                            | 9- 💀       | ÷             |               |      |
|-----------|-------------|---------|----------|----------------------------|------------|---------------|---------------|------|
| Fichier   | Accueil     | Ins     | ertion   | Conception                 | Mise en    | page          | Références    | Pub  |
| Π         | A           | R       |          | H Sauts de pa              | ige≖       | Retrait       |               | Esp  |
|           | Orientation |         | Colonnes | 1 Numéros d                | e lignes 🔻 | <u>→</u> ≡À g | auche : 0 cm  | ‡ 1E |
| viarges v | *           | *       | - v      | bc <sup>-</sup> Coupure de | e mots *   | <u>=</u> €Àd  | lroite : 0 cm | ¢ *Ξ |

<sup>&</sup>lt;sup>11</sup> Microsoft Office. Support. Site de Microsoft Office, [En ligne]. Page consultée le 17 aout 2016. <u>https://support.office.com/fr-FR/article/Ajouter-des-sauts-de-section-dans-Word-2962ecb4-f136-4b8c-b5c2-79626644a347</u>

Un saut de section Page suivante commence la nouvelle section sur la page suivante.

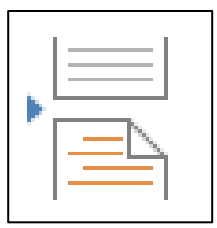

Un saut de section Continu commence la nouvelle section sur la même page.

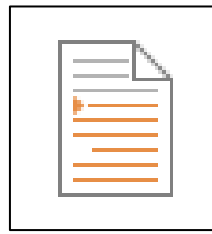

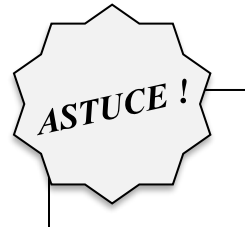

Un saut de section page suivante et continu est utile quand vous voulez changer la mise en forme, par exemple le nombre de colonnes, sans commencer une nouvelle page.

*Vous pouvez utiliser des sections pour apporter d'autres modifications de la mise en forme sur différentes pages de votre document, notamment :* 

- *Taille ou orientation du papier*
- En-têtes et pieds de page (n'oubliez pas de supprimer la liaison de l'en-tête ou du pied de page avec la section précédente)
- Numérotation des pages (n'oubliez pas de supprimer la liaison de l'en-tête ou du pied de page avec la section précédente)

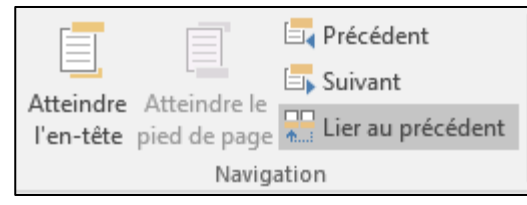

- Numérotation des lignes
- Numérotation des notes de bas de page et des notes de fin

## 6. ONGLET RÉFÉRENCES

## 6.1. Localisation de l'ONGLET RÉFÉRENCES

| Enregistrement auto | omatique 💽         | <u>日</u> ひょ | 9* 💀 🔹 🔪                                       |             | Guide révisé | Word 2019 -                 | Mode de com  | npatibilité |            |         |    |
|---------------------|--------------------|-------------|------------------------------------------------|-------------|--------------|-----------------------------|--------------|-------------|------------|---------|----|
| Fichier Accueil     | Insertion Co       | onception   | Mise en page                                   | Références  | Publipostage | Révision                    | Affichage    | Aide        | 𝒫 Recher   | cher    |    |
| Couper              |                    | Cambria     | (Co • 12 • A                                   | ^ A Aa - Ao | i≡ - i≡ - 17 | • <u>•</u> = <del>•</del> = | <b>2</b> ↓ ¶ | AaBbCcI     | AaBbCcI    | AaBbC   | 1. |
| Coller Sepreduire   | a la mise en forme | GI          | $\underline{S} = ab \mathbf{x}_2 \mathbf{x}^2$ | A • 🖉 • A • | ===          | 1=- 🗠                       | + <u></u> +  | ¶ Normal    | ¶ Sans int | Titre 1 |    |

## **6.2.** Créer une table des matières automatiquement<sup>12</sup>

Pour créer une table des matières, vous devez appliquer des styles de titres (par exemple Titre 1, Titre 2 et Titre 3) au texte que vous souhaitez inclure dans la table des matières. Microsoft Word recherche ces titres, puis insère la table des matières dans votre document.

Lorsque vous créez une table des matières de cette façon, vous pouvez la mettre automatiquement à jour lorsque vous apportez des modifications à votre document.

#### Procédure :

- Cliquez à l'endroit où vous souhaitez insérer la table des matières, en général au début du document.
- Sous l'onglet **Références**, dans le groupe **Table des matières**, cliquez sur **Insérer une table des matières**, puis sur le style de table des matières souhaité.

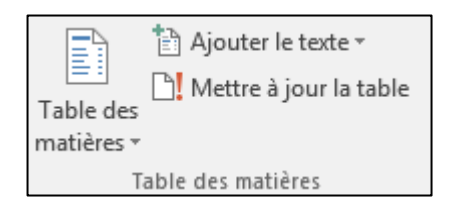

#### **6.3.** Mettre à jour la table des matières<sup>13</sup>

Si vous avez ajouté ou supprimé des titres ou d'autres entrées de table des matières dans votre document, vous pouvez mettre à jour la table des matières rapidement.

• Sous l'onglet Références, dans le groupe Table des matières, cliquez sur Mettre à jour la table.

| 📑 👌 Ajouter le texte 🗝     |  |  |  |  |  |  |
|----------------------------|--|--|--|--|--|--|
| 😑 🗋 Mettre à jour la table |  |  |  |  |  |  |
| Table des                  |  |  |  |  |  |  |
| matières *                 |  |  |  |  |  |  |
| Table des matières         |  |  |  |  |  |  |

• Cliquez sur Mettre à jour les numéros de page uniquement ou Mettre à jour toute la table.

<sup>&</sup>lt;sup>12</sup> Microsoft Office. Support. Site de Microsoft Office, [En ligne]. Page consultée le 17 aout 2016.

https://support.office.com/fr-FR/article/Cr%c3%a9er-une-table-des-mati%c3%a8res-dans-Word-882e8564-0edb-435e-84b5-1d8552ccf0c0<sup>13</sup> Idem.

## **6.4.** Insérer une note de bas de page<sup>14</sup>

| Enregis               | trement auto  | omatique 💽                    | ) E V %                                               | ) - ↓ -                                                           |                                       | Guide rév                        |
|-----------------------|---------------|-------------------------------|-------------------------------------------------------|-------------------------------------------------------------------|---------------------------------------|----------------------------------|
| Fichier               | Accueil       | Insertion                     | Conception                                            | Mise en page                                                      | Références                            | Publipostage                     |
| Table des<br>matières | Ajouter       | le texte ▼<br>à jour la table | ab <sup>1</sup><br>Insérer une note<br>de bas de page | [[i] Insérer une not<br>al\$ Note de bas de<br>☐ Afficher les not | te de fin<br>e page suivante 👻<br>tes | j<br>Recherche R<br>intelligente |
|                       | Table des mat | ières                         | N                                                     | lotes de bas de page                                              | <u>.</u>                              | G Rechero                        |

#### **Procédure :**

- Déposez votre curseur à l'endroit où vous voulez insérer l'appel de note.
- Sous l'onglet **Références**, dans le groupe **Notes de bas de page**, cliquez sur **Insérer une note de bas de page**. Word insère la marque d'appel de la note et place le point d'insertion dans la zone de texte de la nouvelle note de bas de page.

Par défaut, Word place les notes de bas de page à la fin de chaque page.

- Tapez le texte de la note.
- Double-cliquez sur la marque d'appel de la note de bas de page pour revenir à la marque d'appel dans le document.

## 7. ONGLET RÉVISION

## 7.1. Localisation de l'ONGLET RÉVISION

| Enre        | gistrement au | tomatique 💽         |            | )• ᡎ =                             |                       | Guide révis  | é Word 2019 - | Mode de com | patibilité |            |         |    |
|-------------|---------------|---------------------|------------|------------------------------------|-----------------------|--------------|---------------|-------------|------------|------------|---------|----|
| Fichier     | Accueil       | Insertion           | Conception | Mise en page                       | Références            | Publipostage | Révision      | Affichage   | Aide       | 𝒫 Recher   | cher    |    |
| Ê           | X Couper      |                     | Cambria (  | Co • 12 • A                        | A Aa - Ao             | = - i≡ - i=  | · E = =       | 2↓ ¶        | AaBbCcI    | AaBbCcI    | AaBbC   | 1. |
| Coller<br>• | Seprodu       | ire la mise en forr | me G I S   | • ab x <sub>2</sub> x <sup>2</sup> | <u>↓</u> - <u>A</u> - | ===          | \$≣-   ⊘      | • 🖽 •       | 1 Normal   | ¶ Sans int | Titre 1 |    |

<sup>&</sup>lt;sup>14</sup> Microsoft Office. Support. Site de Microsoft Office, [En ligne]. Page consultée le 17 aout 2016. <u>https://support.office.com/fr-FR/article/%C3%80-propos-des-notes-de-bas-de-page-et-des-notes-de-fin-61F3FB1A-4717-414C-9A8F-015A5F3FF4CB</u>

## 7.2. Exécuter le vérificateur d'orthographe et de grammaire manuellement.<sup>15</sup>

| Enregistrement automatique 💽 📙                                                                                                    | 0 9. 🗖 🗸                        | Document4 - Mode de compatibilité - Word                                                                                                    |                                            | Connexion 🖬 – 🗇 🗙                                                                                                    |
|----------------------------------------------------------------------------------------------------|---------------------------------|----------------------------------------------------------------------------------------------------|--------------------------------------------|----------------------------------------------------------------------------------------------------|
| Fichier Accueil Insertion onteep<br>abc est Dictionnaire des synonymes<br>Grammaire et Statistiques<br>Vérification<br>L 2 4 + 1 + 1 + + 2 + + + 3 + + + 4 + | tion Mise en page Références    | Publipostage Révision Affichage Aide<br>Publipostage Révision Affichage Aide<br>Précédent<br>Suivant<br>Commentaires<br>Commentaires<br>Commentaires | Suivi<br>Suivi<br>15 - + + 17 - + - + 18 A | Comparer       Protéger       Entrée manuscrite *         Comparer       Protéger       Entrée manuscrite *         Rédacteur       * ×         Grammaire       *         Faites l'accord des éléments du groupe nominal.       ✓         Les enfant sont allés dans les bois pour jouer à la cachette.       Suggestions |
| Les entant sont alles dans le                                                                                                    | es bois pour jouer a la cacnett | 2.                                                                                                    | •                                          | Les enfants<br>Ignorer une fois<br>Ne pas rechercher ce problème<br>Options de « Grammaire »                                                                                                    |
| Page 1 sur 1 12 sur 12 mots Lix Françai                                                                                                    | is (Canada)                     |                                                                                                    |                                            | FRA 10:35                                                                                                    |
| D laper ici pour rechercher                                                                                                    | 0                               | 💛 💾 🧲 📷 😼 🔤 🔤                                                                                                    |                                            | へ <sup>(1))</sup> CMS 2020-06-08 (2)                                                                                                    |

## Procédure :

#### Étape 1

• Cliquez sur Grammaire et orthographe.

## Étape 2

• Si le programme repère des fautes d'orthographe, une boîte de dialogue s'affiche avec le premier mot mal orthographié trouvé par le vérificateur d'orthographe.

#### Étape 3 :

• Une fois que vous avez décidé comment résoudre la faute d'orthographe (en l'ignorant, en l'ajoutant au dictionnaire du programme ou en la modifiant), le programme passe au mot mal orthographié suivant.

<sup>15</sup> Microsoft Office. Support. Site de Microsoft Office, [En ligne]. Page consultée le 5 juin 2020.

https://support.office.com/fr-fr/article/V%C3%A9rifier-la-grammaire-et-l-orthographe-dans-Office-5cdeced7-d81d-47de-9096-efd0ee909227

## 7.3. Écoutez vos documents Word avec la lecture à voix haute<sup>16</sup>

| 3 (  | り り・ 🕫                  | ÷                           |           | Docume                     | nt4 - Mode de | compatibilité                               | - Word   |                       |               |
|------|-------------------------|-----------------------------|-----------|----------------------------|---------------|---------------------------------------------|----------|-----------------------|---------------|
| cept | ion Mise er             | n page Réfé                 | erences   | Publipostage               | Révision      | Affichage                                   | Aide     | ,∕⊂ Re                | chercher      |
| es   | Lecture à<br>voix haute | Vérifier<br>l'accessibilité | Langue    | Nouveau Sup<br>commentaire |               | écédent<br>ivant<br>fi <b>cher les comm</b> | entaires | Suivi                 | Accepter      |
|      | Fonction vocale         | Accessibilité               |           |                            | Commentai     | res                                         |          |                       | Modification  |
| 4 •  | 1 · 5 · 1 · 6           | 7                           | 8 · 1 · 9 | • • • 10 • • • 11          | 12            | 13 · ı · 14 ·                               | - 15 △   | · 16 ·  <br> >      > | · 17 · · · 18 |

### Procédure :

#### Étape 1

• Cliquez ou appuyez au début du passage que vous voulez écouter.

Placez votre curseur au début du document pour lire l'ensemble du document à voix haute.

## Étape 2

• Sélectionnez Lecture à voix haute.

Vous verrez apparaître les fonctionnalités suivantes :

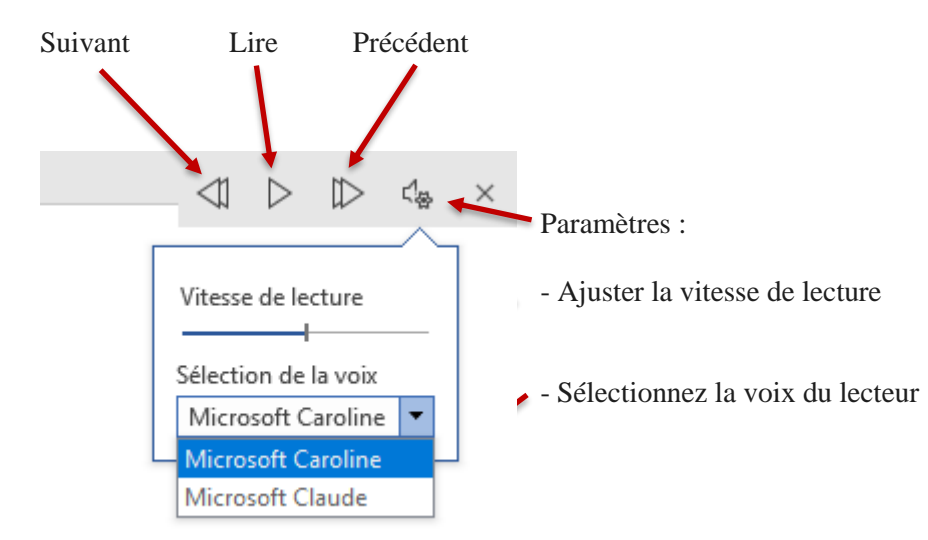

<sup>16</sup> Microsoft Office. Support. Site de Microsoft Office, [En ligne]. Page consultée le 5 juin 2020.

https://support.microsoft.com/fr-fr/office/%c3%a9coutez-vos-documents-word-avec-la-lecture-%c3%a0-voix-haute-967a1533-4ba3-4e84-8ddc-132b1564434f?ui=fr-FR&rs=fr-FR&ad=FR

## Étape 1

• Dans votre document, mettez en surbrillance le texte à traduire.

## Étape 2

• Sélectionnez Révision, cliquez sur Langue, puis cliquez sur Traduire.

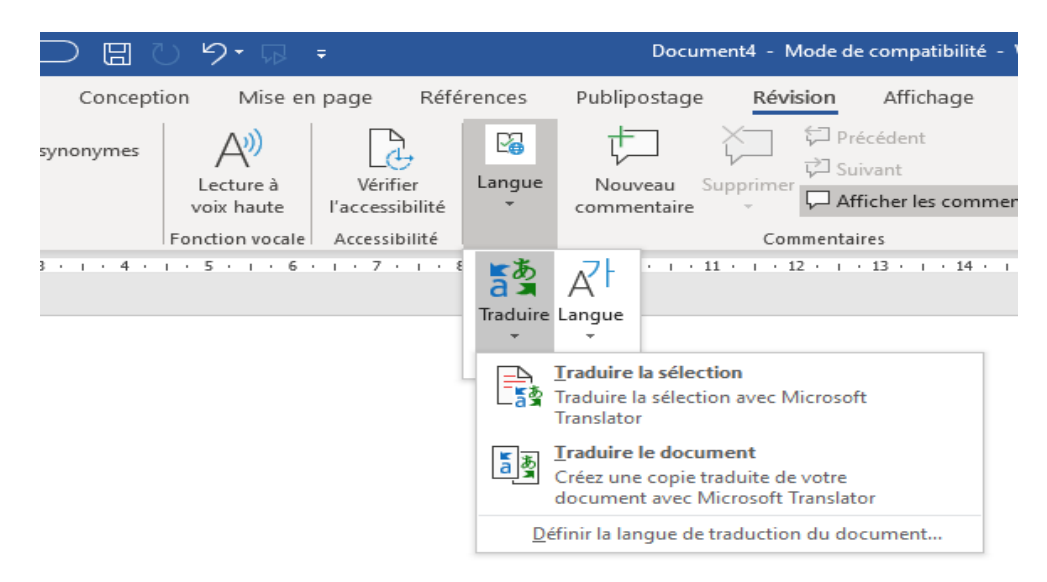

## Étape 3

• Sélectionnez votre langue pour afficher la traduction.

## Étape 4

• Sélectionnez Insérer. Le texte traduit remplacera le texte mis en surbrillance à l'étape 1.

| Traducteur<br><u>Sélection</u> Document                                               | *   | × |
|---------------------------------------------------------------------------------------|-----|---|
| Langue source :<br>Détection automatique -                                            |     | ^ |
| Sélectionnez du texte dans<br>le document ou entrez du<br>texte ici pour le traduire. | ; × |   |
| <b>↑↓</b><br>Langue cible : <b>Anglais</b> →                                          |     |   |
|                                                                                       |     |   |
|                                                                                       |     |   |

<sup>&</sup>lt;sup>17</sup> Microsoft Office. Support. Site de Microsoft Office, [En ligne]. Page consultée le 5 juin 2020. <u>https://support.office.com/fr-fr/article/Traduire-du-texte-en-une-autre-langue-287380e4-a56c-48a1-9977-f2dca89ce93f</u>

#### 7.5. Insertion, suppression ou modification de commentaire

| Enregistrement automatique 💽 📙     | ひ り・尿 🔹                       | Guide révisé Word 2019 - Mode de compatibilité                         |
|------------------------------------|-------------------------------|------------------------------------------------------------------------|
| Fichier Accueil Insertion Concep   | tion Mise en page Réfé        | erences Publipostage <mark>Révision</mark> Affichage Aide 🔎 Rechercher |
| abc<br>Grammaire et<br>orthographe | Lecture à<br>voix haute       | Langue Nouveau commentaire Supprimer Afficher les commentaires         |
| Vérification                       | Fonction vocale Accessibilité | Commentaires Modifications                                             |

## Insérez un commentaire<sup>18</sup>

#### Procédure :

## Étape 1

• Sélectionnez le texte que vous souhaitez commenter ou cliquez à la fin du texte.

### Étape 2

• Sous l'onglet Révision, cliquez sur Nouveau commentaire.

## Étape 3

• Tapez votre commentaire.

Word affiche votre commentaire dans une bulle située dans la marge du document.

| éléviseurs connectés, 3D<br>. Le renouvellement de |                                              |
|----------------------------------------------------|----------------------------------------------|
| sponibles en exclusivité                           | Claude C 🛛 📮                                 |
| n <mark>termes</mark> de support.                  | Pouvons-nous indiquer<br>quelques exemples ? |

<sup>&</sup>lt;sup>18</sup> Microsoft Office. Support. Site de Microsoft Office, [En ligne]. Page consultée le 5 juin 2020. <u>https://support.office.com/fr-fr/article/Insertion-suppression-ou-modification-de-commentaire-5cb1af25-4dfe-4484-9713-2c80391ecf12</u>

## Répondre à un commentaire<sup>19</sup>

### **Procédure :**

## Étape 1

• Dans le commentaire, cliquez sur le bouton Répondre.

| <br>Claude C Il y a 39 minutes<br>Pouvons-nous remonter ceci ? | 67 |
|----------------------------------------------------------------|----|
|                                                                |    |

Vous pouvez également cliquer sur le commentaire, puis, sous l'onglet Révision, cliquer sur Nouveau commentaire.

## Étape 2

• Tapez votre réponse.

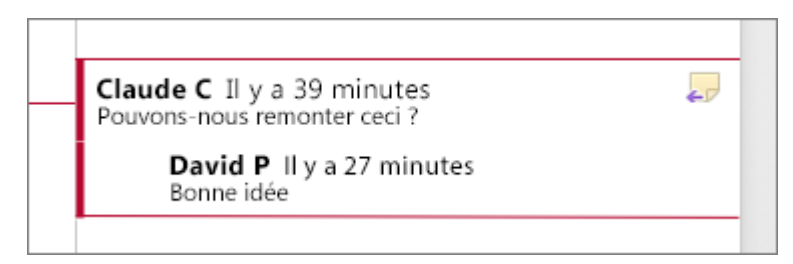

#### Supprimez un commentaire<sup>20</sup>

#### Procédure :

## Étape 1

• Sous l'onglet **Révision**, dans la section Commentaires, cliquez sur **Suivant** pour sélectionner un commentaire.

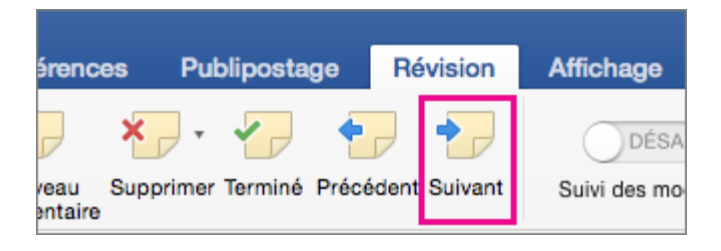

## Étape 2

• Sous l'onglet **Révision**, cliquez sur **Supprimer**.

<sup>&</sup>lt;sup>19</sup> Idem <sup>20</sup> Idem

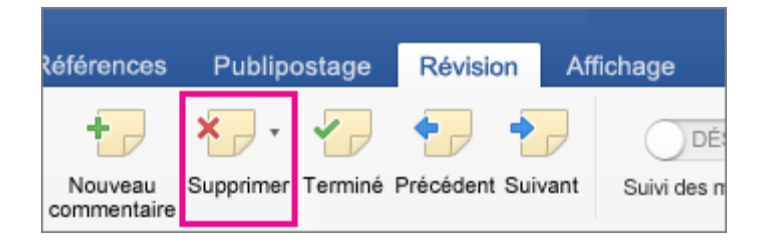

Pour supprimer tous les commentaires en une seule fois, cliquez sur la flèche en regard de **Supprimer**, puis sur Supprimer tous les commentaires du document.

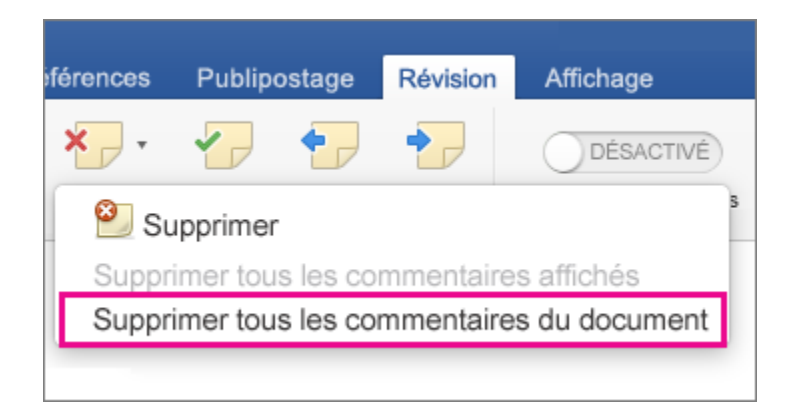

## 8. Reconnaissance vocale

#### 8.1. Dictez vos documents dans Word<sup>21</sup>

Il n'existe pas d'onglet ni de bouton pour afficher la reconnaissance vocale.

#### **Procédure :**

## Étape 1

Votre micro doit être activé

#### Étape 2

Vous devez être connecté à un réseau internet.

#### Étape 3

Appuyer simultanément sur la touche Window

| Caps Lock |   | s   | D   |   |
|-----------|---|-----|-----|---|
| Shift     | 1 | z x | c   | - |
| Ctrl Fn   |   |     | Alt |   |

<sup>&</sup>lt;sup>21</sup> Microsoft Office. Support. Site de Microsoft Office, [En ligne]. Page consultée le 5 juin 2020. https://support.office.com/fr-fr/article/dictez-vos-documents-dans-word-3876e05f-3fcc-418f-b8ab-db7ce0d11d3c#Tab=Windows

Vous verrez apparaître une bande au haut de votre écran illustrant un micro.

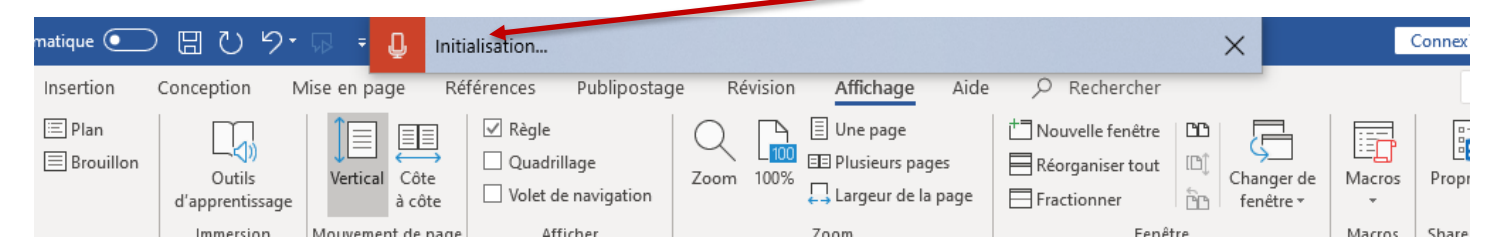

## Étape 4

• Lorsque le message **Initialisation** se changera pour **En train d'écouter**, commencez à parler pour voir le texte s'afficher à l'écran.

| Ľ    | '?• 교 =                               | Û    | En train d'écout | er           |                 |           |          |            |         | ×        |       |
|------|---------------------------------------|------|------------------|--------------|-----------------|-----------|----------|------------|---------|----------|-------|
| tion | Mise en                               | page | Références       | Publipostage | Révision        | Affichage | Aide     |            | cher    |          |       |
| al   | <b>•</b> 11                           | • A^ | A Aa - Ao        | i≡ - i≡ - 17 | -   <del></del> | 2↓ ¶      | AaBbCcI  | AaBbCcI    | AaBbC   | 1.1. AaE | AaBbC |
| Ι    | <u>S</u> <del>ab</del> x <sub>2</sub> | x² 🛛 | <u>- 2 - A</u> - | ≣≣≣≣         | 13 - 2          |           | 1 Normal | ¶ Sans int | Titre 1 | Titre 2  | Titre |

## Étape 5

• Insérez la ponctuation à tout moment en l'exprimant clairement.

## Étape 6

• Corrigez les erreurs à l'aide de votre clavier sans avoir à désactiver l'icône du micro.

**Conseil :** Vous pouvez également déplacer votre curseur vers un nouveau commentaire pour dicter des commentaires pour d'autres personnes.